# **Profiler Help Contents**

Use the mouse to choose from the list below. Use the scroll bar to see more entries. To learn how to use Help, press <sup>™</sup>.

#### Menu Commands

<u>File Menu Commands</u> <u>Users Menu Commands</u> <u>Information Menu Commands</u> <u>Help Menu Commands</u>

#### **Tasks and Topics**

Add Account Information

Add Airline Information

Add a Password

Add a Profile Information Area

Add Car Rental Information

Add Clothing Preferences

Add Contact Information

Add Hobby Information

Add Hotel Information

Add Personal Information

Add Profile Information

Add the Super User Password

Add Work Information

Change Account Information

Change Contact Information

Change the Current WinMate User

Change the Super User Password

Change the User Information

Change Your Password

Create a New User

Delete Account Information

Delete an Information Area

**Delete Contact Information** 

Delete the Current User

Exit Profiler

Open a Specific Information Area

Print Account Information

Print Contact Information

Print Information Area Print User Data Protect Confidential Profile Information Select a User Select the Current WinMate User Switch to Another Application

# Menu Commands

This section contains information about the menus and commands in the Profiler application. You use the application's menu commands to perform specific tasks.

File Menu Commands Users Menu Commands Information Menu Commands Help Menu Commands

# **Tasks and Topics**

This section contains information about the things you can do in Profiler.

Add Account Information Add Airline Information Add a Password Add a Profile Information Area Add Car Rental Information Add Clothing Preferences Add Contact Information Add Hobby Information Add Hotel Information Add Personal Information Add Profile Information Add the Super User Password Add Work Information **Change Account Information Change Contact Information** Change the Current WinMate User Change the Super User Password Change the User Information Change Your Password Create a New User **Delete Account Information Delete an Information Area Delete Contact Information Delete the Current User** Exit Profiler Open a Specific Information Area Print Account Information Print Contact Information **Print Information Area** Print User Data Protect Confidential Profile Information Select a User Select the Current WinMate User Switch to Another Application

# File Menu Commands

<u>Exit</u>

Exits the Profiler application and returns you to the desktop.

# **Users Menu Commands**

#### New User

Adds a new user to the Profiler.

#### **Open User**

Displays a dialog box so that you can change the user information. With this command, you can change the user's:

- Name
- Gender designation (Male or Female)
- Birthdate information
- Photo icon

#### Print User

Prints the information in the User Data dialog box for the highlighted user.

#### Sign On User

Selects the current WinMate user.

#### Set Password

Adds a password for accessing WinMate and Profiler information.

#### Set Super User Password

Adds the super user password you can use to access all users' protected information.

#### **Delete User**

Deletes the currently selected user from the Profiler application.

#### **User Name**

Indicates the current user. As you create new users in the Profiler application, each user's name appears on the Users Menu so that you can select it. When a user's icon is highlighted on the Profiler screen, the appropriate user name on the Users Menu is checked.

# **Information Menu Commands**

#### Add Info Area

Displays a dialog box so that you can add an information area icon to the Information Areas page.

#### **Open Info Area**

Displays a dialog box containing information for the currently selected information area icon.

#### Print Info Area

Prints the information in the currently highlighted information area.

#### Protect Info Area

Protects confidential information in the currently selected information icon.

#### Delete Info Area

Deletes the currently selected information icon from Profiler's Information Areas page.

#### Personal

Adds your personal address and telephone information.

#### **Contacts**

Keeps a "notebook" of people you contact frequently.

#### **Accounts**

Keeps a "notebook" of account information.

#### <u>Work</u>

Adds work information (such as business address and title).

#### Female Sizes/Male Sizes

Specifies clothing sizes for the current user.

#### **Hobbies**

Specifies the types of activities you enjoy as hobbies.

### **Other Information Areas**

Opens the highlighted information area. When you add a new information area, the name appears in the Information Menu so that you can select it.

# **Help Menu Commands**

### Contents

Displays the contents for the current application's Help topics.

#### Keyboard

Displays information about accelerator keys that are available in this application.

**Note:** The Profiler application does not contain any accelerator key combinations, so there is no topic for this command.

#### Menu Commands

Displays Help topics about the current application's menus and commands.

#### **Tasks and Topics**

Displays Help topics about the current application's tasks and topics.

#### **Using Help**

Displays Help topics about using WinMate's online Help.

#### Tutorial

Accesses WinMate's Profiler Tutorial so that you can learn more about using the Profiler application.

#### **About Profiler**

Displays information about the Profiler application.

# About Profiler Dialog Box

This information gives you copyright and version number information about the Profiler application. You might need to reference this information if you are talking with a customer service representative.

Choose OK to close the About Profiler dialog box.

# Accounts Dialog Box

### Index List Box

Highlight the name containing the account information you want to change. (If necessary, click on

the or

icon to scroll through the list.)

### Account: Field

• Type the name of the account.

### Acct. # Field

• Type the account number.

### Address: Field

• Type the street address or P. O. box number for the company with which you have an account.

### City: Field

• Type the city for the address.

### State: Field

Type the state abbreviation for the address.

### Zip: Field

• Type the zip code for the address.

### Phone: Field

Type the telephone number for the company with which you have an account.

### Notes: Field

Type any notes you want to add about this account.

Note: You can edit the information in this field by highlighting and deleting text. You can also click on the

icon to scroll through the Notes: field.

### OK, New, Delete, and Print Buttons

- Choose OK to save any changes you have made and return to the Profiler screen.
- Choose New to create a new account entry.
- Choose Delete to delete the current account entry.
- Choose *Print* to print account information.

# Accounts

Use the Account commands to keep current records of your accounts.

Add Account Information

Change Account Information

**Delete Account Information** 

Print Account Information

# **Add Account Information**

1 Double click on the <u>Accounts</u> icon.

The Accounts dialog box appears.

- 2 At the Account: prompt, type the name of the account you want to add.
- 3 At the Acct. # prompt, type the account number.
- 4 At the *Address:* prompt, type the street address or P. O. box number for the company with which you have an account.
- 5 At the *City:* prompt, type the city for the address.
- 6 At the *State:* prompt, type the state abbreviation for the address.
- 7 At the Zip: prompt, type the zip code for the address.
- 8 At the *Phone:* prompt, type the telephone number for the company with which you have an account.
- 9 At the Notes: field, type any notes you want to add about this account.
- **10** [Optional] If you want to continue to add or change any information in your accounts notebook, choose *New*.
- 11 Choose OK.

### Additional Tasks:

Add a Profile Information Area Change Account Information Delete Account Information Print Account Information Protect Confidential Profile Information

# **Add Airline Information**

- Double click on the <u>Airlines</u> icon.
   The Airline Preferences dialog box appears.
- 2 At the 1: prompt, type the name of your first choice for airline service.
- 3 At the 2: prompt, type the name of your second preferred airline service.
- 4 At the *Meal:* prompt, type the name of your preferred meal when traveling on an airline.
- 5 At the *Class* box, select the appropriate seating class option.

# <u>MORE</u>

6 At the Seating box, select the appropriate seat option.

## <u>MORE</u>

- 7 At the *Travel Awards* box, type any frequent flyer information you want to note.
- 8 Choose OK.

### Additional Tasks:

# Set Password

The Set Password commands enables you to add and change passwords.

Add a Password

Change your Password

# Add a Password

1 Click on the user you want to set a password for.

**Note:** You cannot assign a password to the user called Family.

2 If necessary, use the Users Menu's Sign On User command to sign on the selected user.

**Note:** You must sign on as the current user in order for the *Set Password* command to be available for use.

For more information, choose *Help* in the *Confirm Sign-on* dialog box.

3 Choose the Users Menu's Set Password command.

The Set Password dialog box appears.

- 4 At the *Password:* prompt, type the password you want to use to protect specified Profiler information.
- 5 At the *Phone Center PIN:* prompt, type a number that you want to use for your remote personal ID number or security code. You can use this number to access Message Center and Contact Manager information using the telephone. If you want to, you can type another number in this field.

Note: You can type up to three digits in this field.

6 Choose OK.

#### Additional Tasks:

Add the Super User Password Change the Super User Password Change Your Password Protect Confidential Profile Information Select the Current WinMate User

# Set Super User Password

The Set Super User Password command enables you to add and change the super user password.

Add the Super User Password

Change the Super User Password

# Add the Super User Password

- 1 Choose **Set Super User Password** from the Users Menu. The *Set Super User Password* dialog box is displayed.
- 2 Type the password in the Password field.
- 3 Choose **OK** to add the super user password.

### OR

Choose **Cancel** to exit the Set Super User Password dialog box without adding the password.

### Additional Tasks:

Add a Password Change Your Password Change the Super User Password

# Change the Super User Password

- 1 Choose **Set Super User Password** from the Users Menu. The *Change Super User Password* dialog box is displayed.
- 2 Type the old password in the Old Password field.
- **3** Type the new password in the New Password field.
- 4 Choose **OK** to change the super user password.

### OR

Choose **Cancel** to exit the *Change Super User Password* dialog box without changing the password. **Additional Tasks:** 

Add a Password Change Your Password Add the Super User Password

# Add a Profile Information Area

1 Choose the Information Menu's Add Info Area command.

OR

Click on the Add Info Area icon.

The Add Information Area dialog box appears.

2 Select the title for the information area you want to add.

# <u>MORE</u>

- 3 Choose Add Area.
- 4 If necessary, repeat Steps 2-3 until you have added all the information areas you want to add.
- 5 Choose Done.

# Additional Tasks:

Delete an Information Area

Open a Specific Information Area

Protect Confidential Profile Information

# Add Car Rental Information

**1** Double click on the <u>Auto</u> icon.

The Auto Rental Preferences dialog box appears.

- 2 At the 1. prompt, type the name of your first preferred car rental service.
- **3** At the 2. prompt, type the name of your second preferred car rental service.
- 4 At the *Size* box, select the appropriate car size option.

# MORE

- 5 At the *Style* box, select the appropriate car style option. MORE
- 6 At the *Travel Awards* box, type any frequent flyer information you want to note.
- 7 Choose OK.

## Additional Tasks:

# **Add Clothing Preferences**

- Double click on the <u>Female Sizes</u> or <u>Male Sizes</u> icon.
   The Male or Female Clothing Sizes dialog box appears.
- 2 Add the clothing sizes that are appropriate for the current user.Note: If you need additional help to enter the information, choose the *Help* button in the dialog box.
- 3 Choose OK.

# Additional Tasks:

# Contacts

Contact commands enable you to keep a current notebook of people you contact frequently.

Add Contact Information
Change Contact Information

**Delete Contact Information** 

Print Contact Information

# **Add Contact Information**

- 1 Double click on the <u>Contacts</u> icon. The Contacts dialog box appears.
- 2 At the *First Name:* prompt, type the first name for the person you want to add.
- 3 At the Last Name: field, type the last name for the person you want to add.
- 4 At the Address: prompt, type the street address or P. O. box number for the contact you want to add.
- 5 At the *City:* prompt, type the city for the address.
- 6 At the *State:* prompt, type the state abbreviation for the address.
- 7 At the *Zip:* prompt, type the zip code for the address.
- 8 At the *Phone:* prompt, type the phone number for the person you're adding.
- 9 At the Notes: field, type any notes you want to add about this contact.
- **10** [Optional] If you want to continue to add or change any information in your contacts notebook, choose *New*.

11 Choose OK.

### Additional Tasks:

Add a Profile Information Area Change Contact Information Delete Contact Information Print Contact Information Protect Confidential Profile Information

# Add Hobby Information

- 1 Double click on the *Hobbies* icon. The *Hobbies* dialog box appears.
- 2 Check ( ✓ ) the options that best describe the hobbies the current user enjoys. MORE
- 3 Choose OK.

# Additional Tasks:

# Add Hotel Information

1 Double click on the <u>Hotels</u> icon.

The Hotel Preferences dialog box appears.

- 2 At the 1: prompt, type the name of your first preferred hotel accommodations.
- **3** At the 2: prompt, type the name of your second preferred hotel accommodations.
- 4 If necessary, check ( √ ) the *Smoking* checkbox if you want to specify smoking as the current user's preference.

### <u>MORE</u>

5 If necessary, check (  $\checkmark$  ) the *First Floor* checkbox if you want to specify the first floor as the current user's room preference.

<u>MORE</u>

6 At the *Bed* box, select the appropriate option.

### <u>MORE</u>

- 7 At the *Travel Awards* box, type any frequent flyer information you want to note.
- 8 Choose OK.

### Additional Tasks:

# Add Information Area Dialog Box Select the title for the information area you want to add.

- If necessary, click on the or
- icon to scroll through the list, and then highlight the information area you want to select.

#### Add Area and Done Buttons

- Choose *Add Area* to add the information area you selected. Choose *Done* to exit the *Add Information Area* dialog box.

# **Add Personal Information**

- Double click on the <u>Personal</u> icon.
   The Personal Data dialog box appears.
- 2 At the *Home Address:* prompt, type the current user's home street address.
- 3 At the City: prompt, type the city address information.
- 4 At the State: prompt, type the state address information.
- 5 At the *Zip:* prompt, type the zip code for the address.
- 6 At the *Country:* prompt, type the appropriate country for the address.
- 7 At the *Mailing Address:* prompt, type the business or other mailing address for the current user.
- 8 At the *City:* prompt, type the city mailing address information.
- 9 At the State: prompt, type the state mailing address information.
- 10 At the Zip: prompt, type the state mailing address information.
- 11 At the *Country:* prompt, type the appropriate country for the mailing address.
- 12 At the Home Phone: prompt, type the current user's home telephone number.
- 13 At the Work Phone: prompt, type the current user's work telephone number.
- **14** At the *Social Security #:* prompt, type the current user's social security number.
- 15 At the Drivers License: prompt, type the current user's drivers license number.
- 16 At the *Notes*: field, type any notes you want to add about the current user.
- 17 Choose OK.

#### Additional Tasks:

# **Add Profile Information**

Double click on the icon on the Information Areas page that represents the information you want to add.

A dialog box appears so that you can add information to the Profiler application.

For step-by-step instructions for adding specific profile information, choose the appropriate topic listed below:

Add Account Information Add Airline Information Add Car Rental Information Add Clothing Preferences Add Contact Information Add Hobby Information Add Hotel Information Add Personal Information Add Work Information

# **Add Work Information**

- Double click on the <u>Work</u> icon.
   The Work Data dialog box appears.
- 2 At the *Title:* prompt, type the current user's business title.
- 3 At the *Position:* prompt, type the current user's business position.
- 4 At the Supervisor: prompt, type the name of the current user's supervisor.
- 5 At the *Employee Id:* prompt, type the current user's employee identification number.
- 6 At the Company: prompt, type the name of the company where the current user works.
- 7 At the *Address:* prompt, type the company's street address.
- 8 At the *City:* prompt, type the city address information.
- **9** At the *State:* prompt, type the state address information.
- 10 At the Zip: prompt, type the zip code for the company address.
- 11 At the Work Phone: prompt, type the work telephone number.
- 12 Choose OK.

### Additional Tasks:

# Airline Preferences Dialog Box

### 1: Field

• Type the name of your first preferred airline service.

### 2: Field

• Type the name of your second preferred airline service.

### Meal Field

Type the name of your preferred meal when traveling on an airline.

#### Class Box

- Select First Class for the first class flying preference.
- Select Business Class for the business class flying preference.
- Select *Coach* for the coach flying preference.

#### Seating Box

- Select Window if you prefer a window seat.
- Select Middle if you prefer a middle seat.
- Select Aisle if you prefer an aisle seat.

#### Travel Awards Box

Type any frequent flyer information you want to note.

#### OK and Cancel Buttons

• Choose OK to save the airline preferences you have specified.

• Choose *Cancel* to exit the *Airline Preferences* dialog box without saving any new information you have specified.

# Auto Rental Preferences Dialog Box

### 1: Field

• Type the name of your first preferred car rental service.

### 2: Field

Type the name of your second preferred car rental service.

### Size Box

- Select Compact if you prefer a compact car.
- Select *Midsize* if you prefer a medium size car.
- Select *Fullsize* if you prefer a full size car.
- Select *Luxury* if you prefer a luxury car.

#### Style Box

- Select 2 Door if you prefer using a two-door car.
- Select 4 Door if you prefer using a four-door car.
- Select *Sporty* if you prefer using a sports car.
- Select *Wagon* if you prefer using a station wagon.
- Select Van if you prefer using a van.

#### Travel Awards Box

• Type any frequent flyer information you want to note.

#### OK and Cancel Buttons

• Choose OK to save the car rental preferences you have specified.

• Choose *Cancel* to exit the *Auto Rental Preferences* dialog box without saving any new information you have specified.

# **Change Account Information**

**1** Double click on the <u>*Accounts*</u> icon.

The Accounts dialog box is displayed.

- 2 At the *Index* list box, highlight the name containing the account information you want to change. (If necessary, click on the or
- icon to scroll through the list.)
- 3 At the *Account:* prompt, type the new account name.
- 4 At the Acct. # prompt, type the new account number.

5 At the *Address:* prompt, type the new street address or P. O. box number for the company with which you have an account.

- 6 At the *City:* prompt, type the new city for the address.
- 7 At the *State:* prompt, type the new state abbreviation for the address.
- 8 At the *Zip:* prompt, type the new state abbreviation for the address.

**9** At the *Phone:* prompt, type the telephone number for the company with which you have an account.

**10** At the *Notes:* field, type any new notes about the account.

**Note:** You can edit the information in this field by highlighting and deleting text. You can also click on the  ${\scriptstyle \bullet}$  or

• icon to scroll through the *Notes:* field.

### 11 Choose OK.

### Additional Tasks:

Add Account Information

Add a Profile Information Area

Delete Account Information

Print Account Information

Protect Confidential Profile Information

# **Change Contact Information**

**1** Double click on the <u>Contacts</u> icon.

The Contacts dialog box appears.

- 2 At the *Index* list box, highlight the name containing the contact information you want to change. (If necessary, click on the or
- icon to scroll through the list.)
- 3 At the *First Name:* prompt, type the new first name for the person.
- 4 At the *Last Name:* prompt, type the new last name for the person.
- 5 At the *Address:* prompt, type the new street address or P. O. box number for the contact.
- 6 At the *City:* prompt, type the new city for the address.
- 7 At the *State*: prompt, type the new state abbreviation for the address.
- 8 At the *Zip:* prompt, type the new zip code for the address.
- 9 At the *Phone:* prompt, type the new phone number for the person.
- **10** At the *Notes:* field, type any notes about the contact.

**Note:** You can edit the information in this field by highlighting and deleting text. You can also click on the • or

- icon to scroll through the *Notes:* field.
- 11 Choose OK.

#### Additional Tasks:

Add a Profile Information Area

Add Contact Information

**Delete Contact Information** 

Print Contact Information

Protect Confidential Profile Information

# Change the Current WinMate User

1 Click on the <u>Identify</u> icon.

The Identify dialog box appears. The current user name appears in the Current User: field.

- 2 Click on the photo icon for the user you want to select.
- 3 Choose Sign On.

The Confirm Sign-on dialog box appears. The user's full name appears in the Sign on user: field.

4 Choose OK.

The Profiler screen is redisplayed.

# **Change the User Information**

- 1 Select the user for whom you want to change the information. MORE
- 2 Choose the Users Menu's Open User command.

OR

Click on the Open User icon

The User Data dialog box appears.

- 3 At the First Name: prompt, type the current user's new first name.
- 4 At the *Middle Name:* prompt, type the current user's new middle name.
- 5 At the *Last Name:* prompt, type the current user's new last name.
- 6 [Optional] At the *Nickname:* prompt, type the current user's nickname.
- 7 At the Birthdate: prompt, type the current user's correct date of birth.
- 8 At the gender box, select the appropriate option.
- 9 At the *Phone Center Answering* box, choose the appropriate option. MORE
- **10** To change the current user's photo icon, choose *Face Maker*. The *FaceMaker* dialog box appears.
- 11 Choose the appropriate buttons to change the picture so that it appears the way you want it in the *Face* box.

### **MORE**

- 12 Choose OK to return to the User Data dialog box.
- **13** [Optional] To choose another icon to use for the photo icon, choose *Browse*.

A Graphics Manager screen appears.

**Note:** If you do not want to select an icon from Graphics Manager, choose *OK* to change the user information as you have specified.

- 14 Select the desired icon from the list on the left side of the screen.
- 15 Choose the File Menu's Select command

OR

Click on the Select icon.

16 Choose OK.

#### Additional Tasks:

Create a New User

Select a User
# **Change Your Password**

1 Click on the user you want to change the password for.

Note: You cannot assign a password to the user called Family.

2 If necessary, use the Users Menu's Sign On User command to sign on the selected user.

**Note:** You must sign on as the current user in order for the *Set Password* command to be available for use.

For more information, choose *Help* in the *Confirm Sign-on* dialog box.

3 Choose the Users Menu's Set Password command.

The Set Password dialog box appears.

- 4 At the *Password:* prompt; type the new password.
- 5 At the *Phone Center PIN:* prompt, there is a number that you can use for your remote personal ID number or security code. You can use this number to access information in Message Center and Contact Manager using the telephone. If you want to, you can type another number in this field.

Note: You can type up to three digits in this field.

6 Choose OK.

#### Additional Task:

Add a Password

- Confirm Sign-on Dialog Box
  Choose OK to sign on the user that appears in the dialog box.
  Choose Cancel to exit the Confirm Sign-on dialog box without signing on the specified user.

# **Contacts Dialog Box**

#### Index List Box

- Highlight the name containing the contact information you want to change. (If necessary, click on the
- or
- icon to scroll through the list.)

#### First Name: Field

Type the first name for the person.

#### Last Name: Field

• Type the last name for the person.

#### Address: Field

Type the street address or P. O. box number for the contact.

#### City: Field

Type the city for the address.

### State: Field

Type the state abbreviation for the address.

#### Zip: Field

• Type the zip code for the address.

#### Phone: Field

Type the phone number for the person you're adding.

#### Notes: Field

• Type any notes you want to add about this contact.

Note: You can edit the information in this field by highlighting and deleting text. You can also click on the • or

• icon to scroll through the *Notes:* field.

#### OK, New, Delete, and Print Buttons

- Choose OK to save any changes you have made and return to the Profiler screen.
- Choose New to create a new contact entry.
- Choose Delete to delete the current contact entry.
- Choose *Print* to print the current contact entry.

## **Create a New User**

- 1 Choose the Users Menu's New User command.
  - OR

Click on the New User icon.

The User Data dialog box appears.

- 2 At the First Name: prompt, type the new user's first name.
- 3 At the Middle Name: prompt, type the user's middle name.
- 4 At the Last Name: prompt, type the user's last name.
- 5 [Optional] At the *Nickname:* prompt, type the current user's nickname.Note: If you do not enter a nickname, Profiler will automatically use the first name as the nickname.
- 6 At the *Birthdate:* prompt, type the user's date of birth.
- 7 At the gender box, select the appropriate option.
- 8 At the *Phone Center Answering* box, choose the appropriate option.

### <u>MORE</u>

- **9** To design a photo icon for the new user, choose *Face Maker*. The *FaceMaker* dialog box appears.
- **10** Choose the appropriate buttons to change the picture so that it appears the way you want it in the *Face* box.

### **MORE**

- 11 Choose OK to return to the User Data dialog box.
- 12 [Optional] To choose another icon to use for the photo icon, choose *Browse*.

A Graphics Manager screen appears.

Note: If you do not want to select an icon from Graphics Manager, choose OK.

- **13** Select the desired icon from the list on the left side of the screen.
- 14 Choose the File Menu's Select command.

#### OR

Click on the <u>Select</u> icon.

15 Choose OK.

#### Additional Tasks:

Add a Password Delete the Current User

- Create a New User Dialog Box
  Choose Create User to display the <u>User Data</u> dialog box to create a new user.
  Choose Cancel to exit the Create a New User dialog box and return to the Profiler screen.

# **Delete Account Information**

**1** Double click on the <u>*Accounts*</u> icon.

The Accounts dialog box appears.

- 2 At the *Index* list box, highlight the name for the account information you want to delete. {If necessary, click on the or
- icon to scroll through the list.)
- 3 Choose *Delete*.

The Profiler dialog box appears.

- 4 Choose *OK* to return to the *Accounts* dialog box.
- 5 Choose OK.

### Additional Tasks:

Add Account Information

Add a Profile Information Area

**Change Account Information** 

Print Account Information

Protect Confidential Profile Information

# **Delete an Information Area**

- **1** Select the information area you want to delete.
- 2 Choose the Information Menu's *Delete Info Area* command. The *Profiler* dialog box appears.
- **3** Choose *OK* to confirm the deletion.

# **Delete Contact Information**

**1** Double click on the <u>Contacts</u> icon.

The *Contacts* dialog box appears.

- 2 At the *Index* list box, highlight the name for the contact information you want to delete. (If necessary, click on the or
- icon to scroll through the list.)
- 3 Choose *Delete*.

The Profiler dialog box appears.

- 4 Choose OK to return to the Contacts dialog box.
- 5 Choose OK.

### Additional Tasks:

Add a Profile Information Area

Add Contact Information

**Change Contact Information** 

Print Contact Information

Protect Confidentail Profile Information

# **Delete the Current User**

- 1 Choose the Users Menu's *Delete User* command. The *Profiler* dialog box appears.
- 2 Choose *OK* to delete the selected user.

Additional Task:

Create a New User

# **Exit Profiler**

Choose the File Menu's *Exit* command.

OR

Click on the *Finish* icon.

# FaceMaker Dialog Box

Use the options in the *FaceMaker* dialog box to change the current user's photo icon. The picture in the *Face* box changes as you design the photo icon.

- Choose Skin Color to change the picture's skin color.
- Choose Hair to change the picture's hair style.
- Choose *Eyes* to change the picture's eye shape.
- Choose *Nose* to change the picture's nose.
- Choose *Mouth* to change the picture's mouth.
- Choose *Hair Color* to change the picture's hair color.

#### OK and Cancel Buttons

• Choose OK to save the changes to the photo icon and return to the User Data dialog box.

• Choose *Cancel* to exit the *FaceMaker* dialog box without saving any changes to the photo icon and return to the *User Data* dialog box.

# Female Clothing Sizes Dialog Box

### Dress Box

- 1 At the Size: prompt, type the current user's dress size.
- 2 Select the appropriate description for the current user's dress size.

### <u>MORE</u>

#### Waist: Field

Type the current user's waist size for pants.

### Hips: Field

• Type the current user's hip size for pants.

### Inseam: Field

Type the current user's inseam length for pants.

### Hat: Field

• Type the current user's hat size.

### Glove: Field

• Type the current user's glove size.

### Shoe Box

- 1 At the Shoe: prompt, type the current user's shoe size.
- 2 If the current user requires a 1/2 shoe size, check ( √ ) the 1/2 Size checkbox.
- **3** Select the appropriate width for the current user's shoe size.

### <u>MORE</u>

### Shirt Box

Select the appropriate t-shirt size.

#### <u>MORE</u>

### Height: Field

• Type the current user's height.

### Weight: Field

• Type the current user's weight.

#### OK and Cancel Buttons

• Choose OK to save the clothing preferences you have specified.

• Choose *Cancel* to exit the *Female Clothing Sizes* dialog box without saving any new information you have specified.

# Get Password Dialog Box

#### Password: Field

• Type the password for the current user.

### OK and Cancel Buttons

Choose OK to sign on the current user.

**Note:** If an incorrect password is entered, a message box will appear telling you the password is incorrect.

• Choose *Cancel* to exit the *Get Password* dialog box without specifying a password.

# **Hobbies Dialog Box**

Select the options that best describe the hobbies the current user enjoys.

To unselect one of these options, click on the option you want to unselect, and the  $\checkmark$  will be removed from the box.

#### OK and Cancel Buttons

• Choose *OK* to save the hobby information you have specified.

• Choose *Cancel* to exit the *Hobbies* dialog box without saving any new information you have specified.

# Hotel Preferences Dialog Box

### 1: Field

• Type the name of your first choice for hotel accommodations.

### 2: Field

Type the name of your second preferred hotel accommodations.

### Smoking Checkbox

If necessary, check (

 $\checkmark$  ) the *Smoking* checkbox if you want to specify smoking as the current user's preference. When this option is unchecked, non-smoking is the current user's indicated preference.

#### First Floor Checkbox

If necessary, check (

 $\checkmark$  ) the *First Floor* checkbox if you want to specify the first floor as the current user's room preference. When this option is unchecked, first floor is not the current user's indicated preference.

### Bed Box

- Select *King* if a king size bed is the current user's preference.
- Select Queen if a queen size bed is the current user's preference.
- Select *Double* if a double bed is the current user's preference.

#### OK and Cancel Buttons

• Choose OK to save the hotel and room preferences you have specified.

• Choose *Cancel* to exit the *Hotel Preferences* dialog box without saving any new information you have specified.

# **Identify Dialog Box**

Click on the photo icon for the user you want to select.

### Sign On, Create User, and Cancel Buttons

- Choose *Sign On* to sign on the user you selected in the dialog box. Choose *Create User* to create another WinMate user. .
- .
- Choose Cancel to exit the Identify dialog box without changing the current WinMate user. .

# Male Clothing Sizes Dialog Box

#### Neck: Field

• Type the current user's neck size.

### Sleeve: Field

• Type the current user's sleeve length.

### Chest: Field

Type the current user's chest size.

### *Waist:* Field

• Type the current user's waist size.

### Inseam: Field

• Type the current user's inseam length.

### Hat: Field

Type the current user's hat size.

### Glove: Field

• Type the current user's glove size.

### Shoe Box

- 1 At the Size: prompt, type the current user's shoe size.
- 2 If the current user requires a 1/2 shoe size, check ( √ ) the 1/2 Size checkbox.
- **3** Select the appropriate width for the current user's shoe size.

## MORE

### Coat Box

- 1 At the Size: prompt, type the current user's sport coat size.
- 2 Select the appropriate length for the current user's sport coat size.

### <u>MORE</u>

#### Shirt Box

Select the appropriate t-shirt size.

## MORE

### Height: Field

• Type the current user's height.

### Weight: Field

Type the current user's weight.

### OK and Cancel Buttons

• Choose OK to save the clothing preferences you have specified.

• Choose *Cancel* to exit the *Male Clothing Sizes* dialog box without saving any new information you have specified.

# **Open a Specific Information Area**

## To open a specific area using the Information Areas icons:

Double click on the information area you want to open.

#### To open a specific information area using the Information Menu:

- 1 Click on the Information Menu command that represents the information area you want to open.
- 2 Choose the Information Menu's Open Info Area command.

# Personal Data Dialog Box

#### Home Address: Field

• Type the current user's home street address.

### City: Field

Type the city address information.

### State: Field

Type the state address information.

### Zip: Field

• Type the zip code for the address.

#### Country: Field

Type the appropriate country for the address.

#### Mailing Address: Field

Type the business or other mailing address for the current user.

#### City: Field

• Type the city mailing address information.

#### State: Field

Type the state mailing address information.

#### Zip: Field

Type the zip code for the mailing address.

#### Country: Field

Type the appropriate country for the mailing address.

#### Home Phone: Field

• Type the current user's home telephone number.

#### Work Phone: Field

Type the current user's work telephone number.

#### Social Security #: Field

• Type the current user's social security number.

#### Drivers License: Field

• Type the current user's drivers license number.

#### Notes: Field

Type any notes you want to add about the current user.

Note: You can edit the information in this field by highlighting and deleting text. You can also click on the • or

• icon to scroll through the Notes: field.

#### OK and Cancel Buttons

- Choose OK to save the personal information you have specified.
- Choose *Cancel* to exit the *Personal Data* dialog box without saving any new information you have specified.

# **Print Account Information**

1 Double click on the <u>Accounts</u> icon.

The Accounts dialog box appears.

- 2 At the *Index* list box, highlight the name for the account information you want to print. (If necessary, click on the or
- icon to scroll through the list.)
- 3 Choose *Print*.

The Print Options dialog box appears.

4 Select the option that best describes the information you want to print.

**MORE** 

5 Choose OK.

Additional Tasks:

Add Account Information

Add a Profile Information Area

Change Account Information

Delete Account Information

Protect Confidential Profile Information

# **Print Contact Information**

1 Double click on the <u>Contacts</u> icon.

The Contacts dialog box appears.

- 2 At the *Index* list box, highlight the name for the contact information you want to print. (If necessary, click on the or
- icon to scroll through the list.)
- 3 Choose *Print*.

The Print Options dialog box appears.

4 Select the option that best describes the information you want to print.

**MORE** 

5 Choose OK.

### Additional Tasks:

Add a Profile Information Area

Add Contact Information

**Change Contact Information** 

**Delete Contact Information** 

Protect Confidential Profile Information

# **Print Dialog Box**

#### Print Range Box

- Choose the *All* button to print all pages.
- Choose the Selection button to print the currently selected pages.

• Choose the *Pages* button to print selected pages, and then type the beginning and ending paenumbers in the *From*: and *To*: boxes.

### **Print Quality Prompt**

At the *Print Quality:* prompt, click on the **M** icon, and then select the resolution to use for printing graphics.

Most printers cannot print at resolutions higher than 300 DPI (dots per inch).

#### Print to File Checkbox

Select the *Print to File* checkbox  $\boxtimes$  to print the card to a file.

### Copies Field

Type the number of copies that you want to print.

#### Collate Copies Checkbox

Select the Collate Copies checkbox 🖾 if you want to the printed copies of your cards to be collated.

### OK, Cancel, and Setup Buttons

- Choose *OK* to continue with the print procedure.
- Choose *Cancel* to exit the *Print* dialog box without changing any print options.
- Choose *Setup* to display the *<u>Print Setup</u> dialog box.*

# **Print Information Area**

- **1** Click on the information area icon whose information you want to print.
- 2 Choose the Information Menu's *Print Info Area* command.

The Print dialog box appears.

- 3 [Optional] To specify the Print Range:
- Choose the *All* button to print all pages.
- Choose the Selection button to print the currently selected pages.

• Choose the *Pages* button to print selected pages, and then type the beginning and ending page numbers in the *From:* and *To:* boxes.

- **4** [Optional] At the *Print Quality:* prompt, highlight the resolution you want to use to print the information.
- 5 At the Copies: prompt, type the number of copies you want to print.
- 6 [Optional] If you want to print the information to a file, check ( $\square$ ) the *Print to File* checkbox.
- 7 If necessary, check ( $\boxtimes$ ) the Collate Copies checkbox to collate the pages as you print.
- 8 Choose the appropriate button.

### **MORE**

Additional Task:

Print User Data

# **Print Options Dialog Box**

- Select *Print this page only* to print the currently displayed page. Select *Print all pages* to print all the information in your "notebook." .

### OK and Cancel Buttons

- Choose *OK* to print the information you have specified. Choose *Cancel* to exit the *Print Options* dialog box without printing any information. .

# Print Setup Dialog Box

#### Printer Box

- Select *Default Printer* to use the default printer that appears in parentheses below this option.
- Select Specific Printer to select a printer other than the default.

If you select *Specific Printer*, click on the **inter** icon to scroll through the list of options, and highlight the printer you want to use.

#### **Orientation Box**

- Select *Portrait* to print the information using a vertical page format.
- Select Landscape to print the information using a horizontal page format.

#### Paper Box

Use the options in this box to select the desired paper size and source.

- 1 At the Size: box, click on the kicon, and then highlight a specific paper size.
- 2 At the *Source:* box, click on the **i** icon, and then highlight a specific paper source.

#### OK, Cancel, and Options Buttons

- Choose OK to set up your printer with the specified commands and return to the previous screen.
- Choose Cancel to exit the Print Setup dialog box without changing the printer setup.
- Choose Options to display the Options dialog box so that you can specify additional printing options.

# **Print User Data**

- 1 Click on the photo icon whose information you want to print.
- 2 Choose the Users Menu's *Print User* command.

The Print dialog box appears.

- **3** [Optional] At the *Print Quality:* prompt, highlight the resolution you want to use to print the information.
- 4 At the *Copies:* prompt, type the number of copies you want to print.
- 5 [Optional] If you want to print the information to a file, check ( $\square$ ) the *Print to File* checkbox.
- If necessary, check (•) the *Collate Copies* checkbox to collate the pages as your print.
  Choose the appropriate button.

### **MORE**

### Additional Task:

Print Information Area

- Profiler Dialog Box
  Choose OK to delete the selected information.
  Choose Cancel to exit the Profiler dialog box without deleting any information.

# **Protect Confidential Profile Information**

Note: You must be signed on as the current WinMate user to protect Profiler information.

- 1 Click on the specific information area you want to protect so that only you can change the information.
- 2 Choose the Information Menu's *Protect Info Area* command.

The icon for the information area changes so that a "safe" box appears.

### Additional Task:

Change the Current WinMate User

# Select a User

Choose the name of the user you want to select from the Users Menu.

OR

Click on the photo icon for the user you want to select.

## Additional Tasks:

Create a New User

Select the Current WinMate User

# Select the Current WinMate User

- 1 Click on the photo icon for the user you want to select.
- 2 Choose the Users Menu's *Sign On User* command. The *Confirm Sign-on* dialog box appears.
- **3** Choose the appropriate button.

**MORE** 

Additional Task:

Select a User

# Set Password Dialog Box

#### Password: Field

• Type the password you want to use to protect specified Profiler information.

#### Phone Center Field

• Type the number you want to use for your remote security code. You then have access to information in Message Center and Contact Manager using the telephone. **Note:** You can type up to three digits in this field.

#### OK and Cancel Buttons

- Choose OK to set the password as you have specified.
- Choose Cancel to exit the Set Password dialog box without changing the password.

# Switch to Another Application

Use this feature to switch to another application without closing the current application.

1 Click on the <u>Pause</u> icon.

A list of applications that are currently running appears.

2 Choose the application you want to open.

**Note:** If the application you want to run does not appear on the list, choose the desktop from the list, and run the desired application.

# User Data Dialog Box

#### First Name: Field

• Type the user's first name.

#### Middle Name: Field

Type the user's middle name.

### Last Name: Field

Type the user's last name.

#### Nickname: Field

[Optional] Type the user's nickname.

**Note:** If you do not enter a nickname, Profiler will automatically use the first name as the nickname.

#### Birthdate: Field

• Type the user's date of birth.

#### **Gender Option**

- Select *Male* if the user is male.
- Select Female if the user is female.

#### Phone Center Answering Box

• Select Take messages for this user to have Phone Center take messages for this user.

• Select *Do not take messages for this user* to disable Phone Center's ability to take messages for this user.

#### OK, Cancel, Face Maker, and Browse Buttons

• Choose OK to save the user information you have specified.

• Choose *Cancel* to exit the *User Data* dialog box without saving any new information you have specified.

- Choose <u>Face Maker</u> to display the FaceMaker dialog box so that you can change the photo icon.
- Choose *Browse* to choose another icon to use for the photo icon.

# WinMate Users Dialog Box

#### Users List Box

- Highlight the user you want to select. (If necessary, click on the
- or
- icon to scroll through the list. Then, highlight the desired user.)

### OK and Cancel Buttons

- Choose *OK* to select the user you have specified.
- Choose Cancel to exit the WinMate Users dialog box without selecting a user.

# Work Data Dialog Box

### Title: Field

• Type the current user's business title.

### Position: Field

• Type the current user's business position.

### Supervisor: Field

Type the name of the current user's supervisor.

#### Employee Id: Field

• Type the current user's employee identification number.

### Company: Field

• Type the name of the company where the current user works.

### Address: Field

Type the company's street address.

### City: Field

• Type the company's city address information.

### State: Field

• Type the company's state address information.

### Zip: Field

• Type the zip code for the company address.

### Work Phone: Field

• Type the current user's work telephone number.

### OK and Cancel Buttons

Choose OK to save the work information you have specified.

• Choose *Cancel* to exit the *Work Data* dialog box without saving any new information you have specified.

# Keyboard Short Cut Keys

There are no accelerator key combinations available in the Profiler application.
#### **Encapsulated PostScript (EPS) Files**

EPS files allow you to print a file at the highest possible resolution for your printer. These files can also print faster than other graphic files. Some Windows and Non-Windows graphic applications can import these EPS files. See your program's documentation to determine whether this feature is supported.

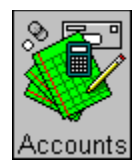

### Accounts Accounts Icon

Double click on the Accounts icon to specify account information for the current user.

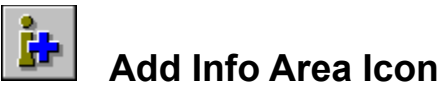

Click on the Add Info Area icon to add an information area to the Profiler screen.

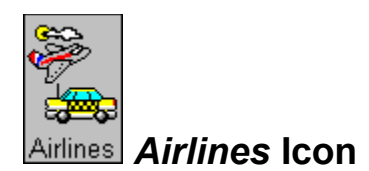

Double click on the Airlines icon to display the current user's airline travel preferences.

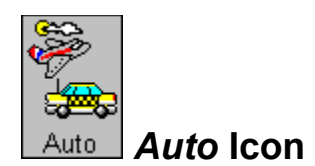

Double click on the Auto icon to display the current user's rental car preferences.

# · Contacts Icon

Double click on the *Contacts* icon to specify contact information for the current user.

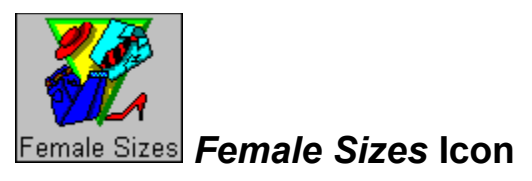

Double click on the *Female Sizes* icon to display the current user's clothing sizes and preferences.

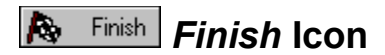

Click on the *Finish* icon to exit the Profiler application and return to the desktop.

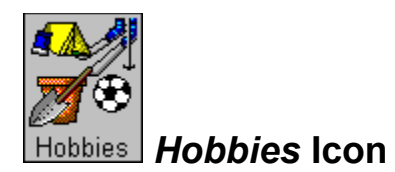

Double click on the *Hobbies* icon to display the current user's hobby information.

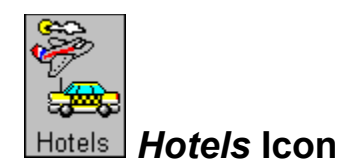

Double click on the *Hotels* icon to display the current user's travel preferences.

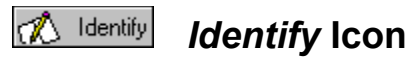

Click on the *Identify* icon to change the current WinMate user.

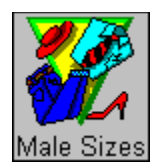

## Male Sizes Icon

Double click on the *Male Sizes* icon to display the current user's clothing sizes and preferences.

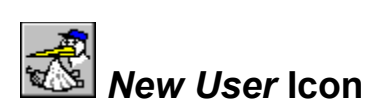

Click on the *New User* icon to create a new user.

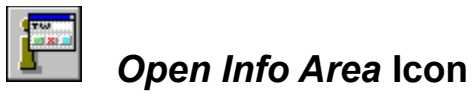

Click on the Open Info Area Icon to open the currently selected information area.

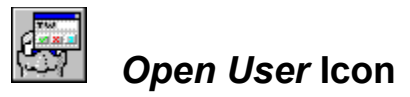

Click on the Open User icon to change the current user information.

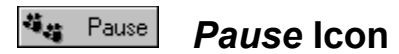

Click on the *Pause* icon to switch to another application without closing the current application.

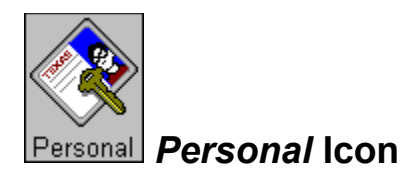

Double click on the *Personal* icon to display the current user's personal information.

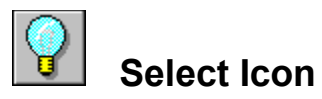

Click on the Select icon to select the desired picture and return to the previous dialog box.

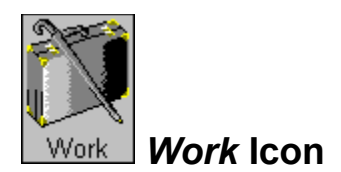

Double click on the *Work* icon to display the current user's business information.

Select Take messages for this user to set up the current user in Phone Center so that messages can • be taken for this specific user.
Select *Do not take messages for this user* to set up the current user so that Phone Center will not

take messages for this specific user.

**Note:** Phone Center can take messages for up to nine people.

Choose the desired user from the Users Menu.

#### OR

Click on the photo icon for the user you want to select.

- ٠
- Select *Compact* if you prefer a compact car. Select *Midsize* if you prefer a medium size car. Select *Fullsize* if you prefer a full size car. Select *Luxury* if you prefer a luxury car. •
- •
- .

- •
- •
- Choose *OK* to print the information. Choose *Cancel* to exit the *Print* dialog box without printing any information. Choose *Setup* to display the *Print Setup* dialog box to change your printer setup. .

- Select 2 *Door* if you prefer using a two-door car. Select 4 *Door* if you prefer using a four-door car. Select *Sporty* if you prefer using a sports car. Select *Wagon* if you prefer using a station wagon. Select *Van* if you prefer using a van. •
- .
- •
- •
- .

- Choose OK to make the font substitution and return to the Advanced Options dialog box.
  Choose Cancel to return to the Advanced Options dialog box without making any font substitutions.
  Choose Default to use a default table.
  Note: If you choose Default, you will be asked to confirm the installation of the default fonts.

- •
- Select *First Class* for the first class flying preference. Select *Business Class* for the business class flying preference. Select *Coach* for the coach flying preference. •
- .

- Select *Window* if you prefer a window seat. Select *Middle* if you prefer a middle seat. Select *Aisle* if you prefer an aisle seat. •
- •
- .

If necessary, click on the • or • icon to scroll through the list, and then highlight the appropriate option.

- •
- Select *Narrow* if the current user requires a narrow shoe width. Select *Medium* if the current user requires a medium shoe width. Select *Wide* if the current user requires a wide shoe width. •
- .

- •
- Select *Short* if the current user requires a short sport coat size. Select *Regular* if the current user requires a regular sport coat size. Select *Long* if the current user requires a long sport coat size. .
- .

- •
- .
- •
- Select *Small* if the current user requires a small t-shirt size. Select *Medium* if the current user requires a medium t-shirt size. Select *Large* if the current user requires a large t-shirt size. Select *X-Large* if the current user requires an extra large t-shirt size. .

To unselect one of these options, click on the option you want to unselect. The  $\mbox{-}$  will be removed from the box.

When the *Smoking* option is unchecked, non-smoking is the current user's indicated preference.

When the *First Floor* option is unchecked, first floor is not the current user's indicated preference.

- •
- •
- Select *King* if a king size bed is the current user's preference. Select *Queen* if a queen size bed is the current user's preference. Select *Double* if a double size bed is the current user's preference. .

- Choose *Skin Color* to change the picture's skin color. Choose *Hair* to change the picture's hair style. Choose *Eyes* to change the picture's eye shape. Choose *Nose* to change the picture's nose. Choose *Mouth* to change the picture's mouth. Choose *Hair Color* to change the picture's hair color. •
- .
- .
- •
- .
- .
- •
- Select *Petite* if the current user wears petite dress sizes. Select *Regular* if the current user wears regular dress sizes. Select *Tall* if the current user wears tall dress sizes. •
- .

- Choose *OK* to sign on the user that appears in the dialog box. Choose *Cancel* to exit the *Confirm Sign-on* dialog box without signing on the specified user. :

- Select *Print this page only* to print the currently displayed page. Select *Print all pages* to print all the information in your "notebook." :